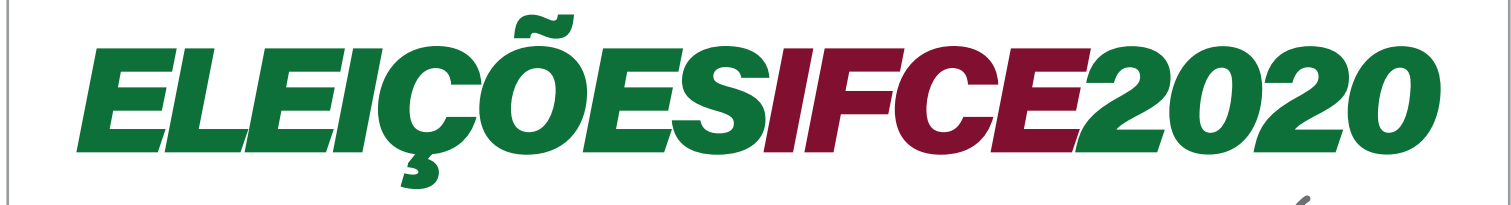

# CONSULTA PARA REITOR E DIRETORES-GERAIS

# Manual do Eleitor

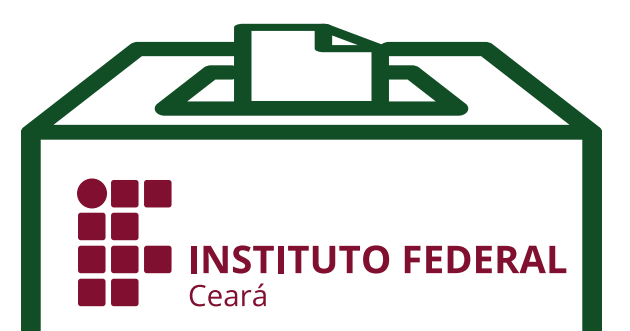

## *ELEIÇÕESIFCE2020* Manual do Eleitor

### Como votar utilizando o sistema Helios Voting

\* o modelo utilizado neste manual é uma simulação ilustrativa

Ao acessar o endereço da Eleição você encontrará um banner

como o da imagem abaixo:

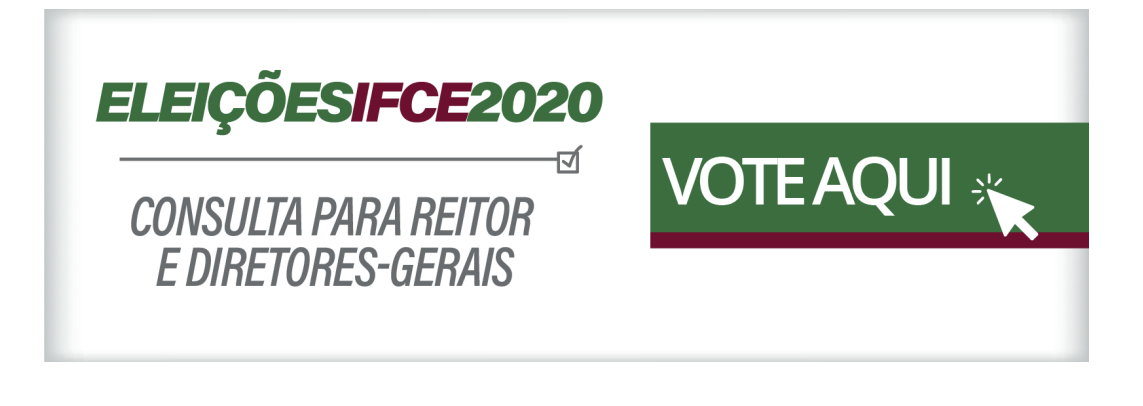

Clique nele e acesse o Sistema Helios.

Logo em seguida você será redirecionado para a tela inicial

do sistema Helios Voting.

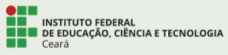

Bem vindo ao sistema de votação online do IFCE

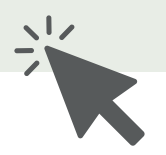

Início Conectar Ajuda

Clique em CONECTAR, no canto superior direito

do navegador, para chegar à página de acesso

Na tela inicial do sistema Helios Voting, você deverá se identificar com as suas Credenciais Institucionais

- É o seu login e sua senha do Suap se for servidor
- É o seu número de matrícula e senha do email institucional se for estudante

| INSTITUTO FEDERAL<br>DE EDUCAÇÃO, CIÊNCI<br>Ceará | A E TECNOLOGIA     |      |            |         |
|---------------------------------------------------|--------------------|------|------------|---------|
|                                                   |                    | Inic | io Conecta | r Ajuda |
|                                                   | Usuário<br>Usuário |      |            |         |
|                                                   | Senha Senha        |      |            |         |
|                                                   | Conectar           |      |            |         |
|                                                   |                    |      |            |         |
|                                                   |                    |      |            |         |
|                                                   |                    |      |            |         |

Após preencher seus dados de identificação e clicar no botão **CONECTAR**, você será direcionado para a página da eleição. Você irá selecionar a eleição na qual vai votar (primeiro na das COMISSÕES LOCAIS, depois na da REITORIA e dos(as) DIRETORES(AS)-GERAIS).

Admin Desconectar

| Escolha do escritor favorito                                                                          |  |
|----------------------------------------------------------------------------------------------------|--|
| criado(a) por j<br>URL da Eleição:<br>Código de Identificação da Eleição:                             |  |
| Você está apto a votar nesta Eleição. Seu pseudônimo de eleitor é                                     |  |
| Nova eleição                                                                                          |  |
| A escolha no escritor favorito                                                                        |  |
| A votação                                                                                             |  |
|                                                                                                    |  |
| questões 1 eleitores & cédulas apuradores 1                                                           |  |
|                                                                                                    |  |
| Votar nessa Eleição                                                                                   |  |
| Essa eleição é privada. Você está conectado como um eleitor apto: Rebeca Casemiro de Oliveira Loiola. |  |

Após escolher VOTAR NESSA ELEIÇÃO, você será redirecionado para o Terminal de Votação.

Na Cabine de Votação, o eleitor visualizará o título da eleição e o passo a passo para depositar o seu voto. Para iniciar a votação, basta o eleitor clicar no botão **INICIAR**.

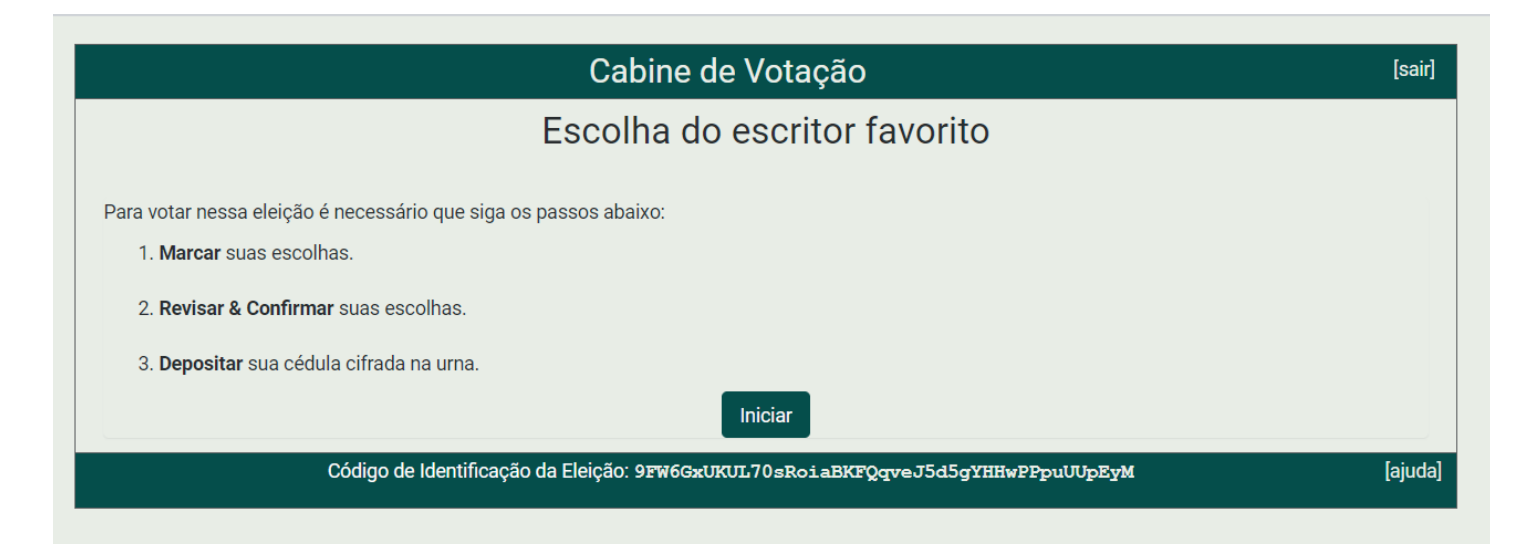

Em seguida você visualizará a <u>Cédula de Votação</u>.

Agora é a hora de escolher os seus candidatos ou candidatas.

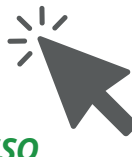

Após escolher em quem irá votar, basta clicar no botão PRÓXIMO PASSO

|                                                                   | Cab                           | oine de Votação     | )                        | [sair]        |  |  |
|-------------------------------------------------------------------|-------------------------------|---------------------|--------------------------|---------------|--|--|
| Escolha do escritor favorito                                      |                               |                     |                          |               |  |  |
|                                                                   | (1) Marcar                    | (2) Revisar         | (3) Depositar            |               |  |  |
|                                                                   |                               |                     |                          |               |  |  |
| Seu escritor favorito é<br>questão 1 de 1 – você deve marcar no n | náximo 1                      |                     |                          |               |  |  |
| Machado de Assis                                                  |                               |                     |                          |               |  |  |
| Monteiro Lobato                                                   |                               |                     |                          |               |  |  |
| Raquel de Queiroz                                                 |                               |                     |                          |               |  |  |
| José de Alencar                                                   |                               |                     |                          |               |  |  |
| Voto nulo/branco                                                  |                               |                     |                          |               |  |  |
|                                                                   |                               |                     |                          |               |  |  |
|                                                                   |                               |                     |                          | Drávino post  |  |  |
|                                                                   |                               |                     |                          | Proximo passo |  |  |
| Código de                                                         | e Identificação da Eleição: 9 | FW6GxUKUL70sRoiaBKI | ?QqveJ5d5gYHHwPPpuUUpEyM | [ajuda]       |  |  |

Ao clicar no botão **PRÓXIMO PASSO**, você será apresentado à tela abaixo, onde deve conferir o voto da sua cédula, revisar se necessário e posteriormente clicar no botão **PRÓXIMO PASSO**, para confirmar sua escolha e cifrar sua cédula para depositar na urna.

|                                                                            | Cab                         | ine de Votação      |                          | [sair]  |
|----------------------------------------------------------------------------|-----------------------------|---------------------|--------------------------|---------|
|                                                                            |                             |                     |                          |         |
|                                                                            | (1) Marcar                  | (2) Revisar         | (3) Depositar            |         |
| Revise sua Cédula<br>Seu escritor favorito é<br>Machado de Assis [alterar] |                             |                     |                          |         |
| Próximo Passo<br>Código de                                                 | Identificação da Eleição: 9 | FW6GxUKUL70sRoiaBKF | 'QqveJ5d5gYHHwPPpuUUpEyM | [ajuda] |

Logo após, o sistema irá cifrar a cédula do eleitor e apresentar o rastreador da sua cédula. O eleitor deve clicar no botão **DEPOSITAR CÉDULA NA URNA** para avançar com o próximo passo da votação.

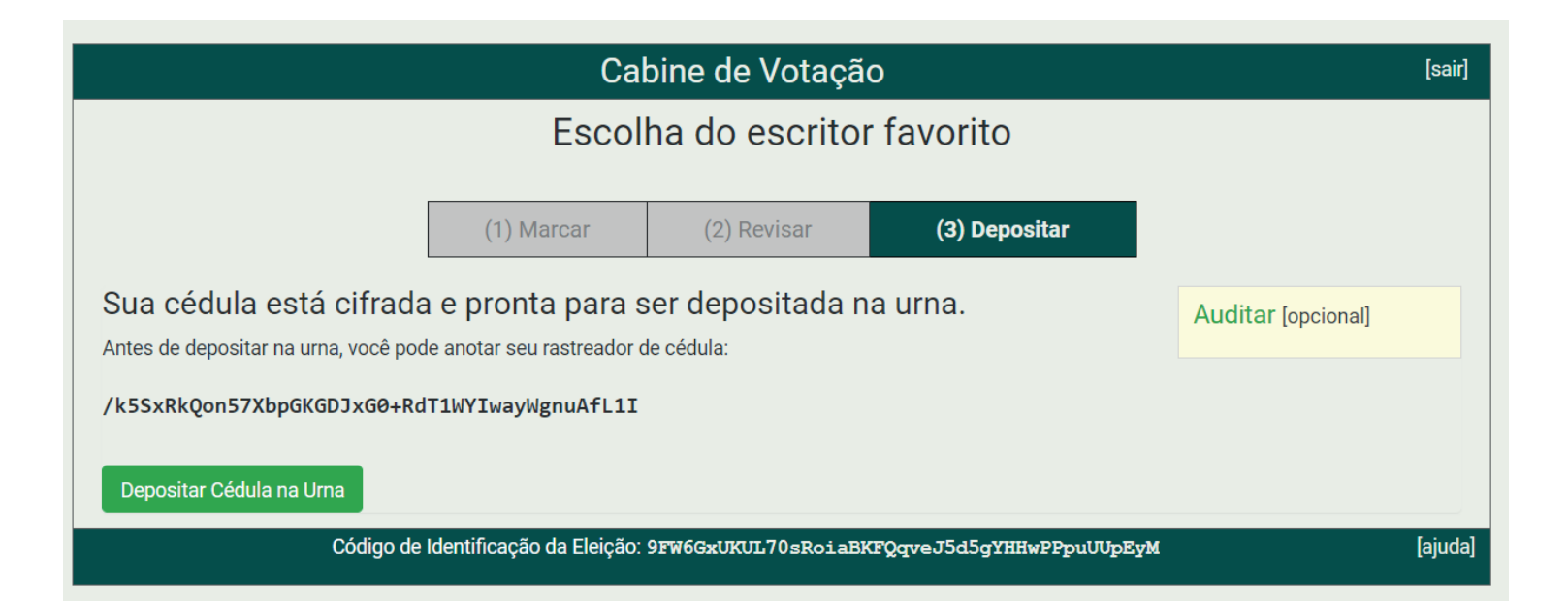

Após clicar no botão **DEPOSITAR CÉDULA NA URNA**, o eleitor será apresentado à tela abaixo. Na tela o eleitor deverá clicar no botão **CONFIRMAR** 

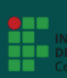

#### Escolha do escritor favorito

Deposite seu Voto na Urna

A sua cédula ainda não foi depositada na urna.

Você está conectado como Rebeca Casemiro de Oliveira Loiola

CONFIRMAR cancelar

Se você cancelar agora, sua cédula NÃO será registrada. Você pode reiniciar o processo de votação mais tarde.

Após a confirmação, o eleitor será direcionado para a tela final do Terminal de Votação. Na tela aparecerá a informação da <u>confirmação do seu voto.</u>

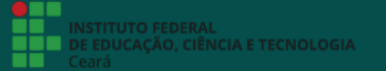

#### Escolha do escritor favorito

Parabéns, seu voto foi depositado com sucesso!

O número do rastreador da sua cédula é: /k5SxRkQon57XbpGKGDJxG0+RdT1WYIwayWgnuAfL1I

Você foi desconectado. Por favor, para sua segurança, feche seu navegador.

## Pronto.

Seu voto foi registrado com sucesso!

## *ELEIÇÕESIFCE2020* Manual do Eleitor

## Resumindo

Ao acessar o Helios Voting, o eleitor procederá da seguinte forma:

- 1. Clicar em CONECTAR no canto direito da página;
- 2. Preencher login e senha (os mesmos do Suap para servidor e número de matrícula e senha do email institucional para estudante);
- 3. Clicar em CONECTAR e entrar, de fato, no sistema;
- 4. Clicar em VOTAR NESSA ELEIÇÃO
- 5. Clicar em INICIAR para entrar na cabine de votação;
- 6. Marcar a opção do nome do(a) candidato(a) de sua escolha e clicar em PRÓXIMO PASSO;
- 7. Revisar a cédula e, estando tudo certo, clicar em PRÓXIMO PASSO;
- 8. Clicar em DEPOSITAR CÉDULA NA URNA;
- 9. Por fim, clicar em CONFIRMAR;
- 10. Você verá na tela a seguinte mensagem: Parabéns! Seu voto foi depositado com sucesso!

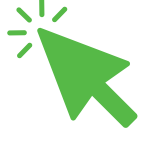

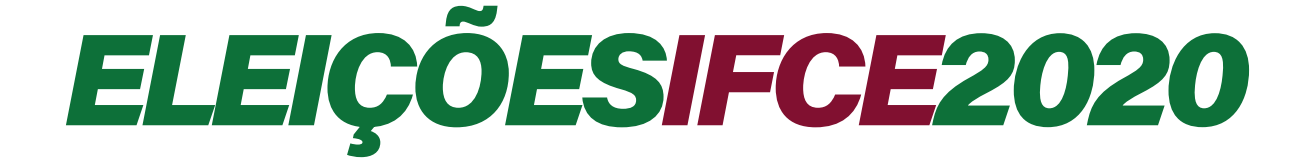

## CONSULTA PARA REITOR E DIRETORES-GERAIS

## Manual do Eleitor

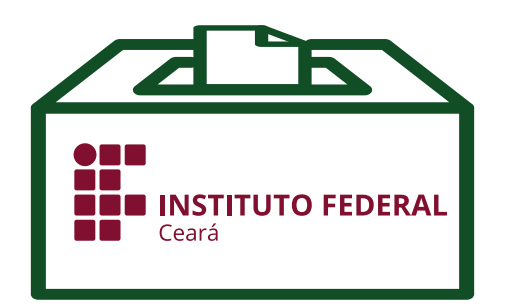

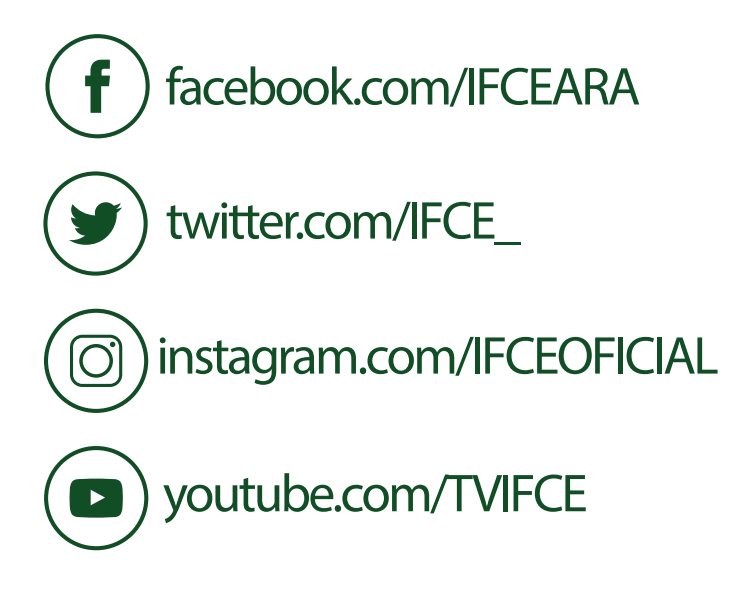